## 1. ルート証明書のインストール手順

1. 『sroot\_sha2.cer』ファイルを開いて、下記の画面が表示されたら「開く」をクリックします

| 開いている        | ファイル - セキュリ                    | ティの警告                                          |                             | ×                          |
|--------------|--------------------------------|------------------------------------------------|-----------------------------|----------------------------|
| このファイ        | ′ルを開きますか?                      |                                                |                             |                            |
| -            | 名前:<br>発行元:<br>種類:             | C:¥l<br><b>不明な発行元</b><br>セキュリティ証明書             | ِ)¥sroot_sha                | a2.cer                     |
|              | 発信元:                           | C:¥U                                           | p¥sroot_sha                 | a2.cer                     |
|              |                                |                                                | 開〈(O)                       | キャンセル                      |
| <u>√</u> 207 | ァイルを開く前に                       | 常に確認する(W)                                      |                             |                            |
| Ì            | インターネットの<br>題を起こす可う<br>開かないでくた | Dファイルは役に立ちま<br>能性があります。発信<br>さい。 <u>危険性の説明</u> | すが、このファイルの種類<br>元が信頼できない場合( | iはコンピューターに問<br>よ、このソフトウェアを |

2. 「ルート証明書のインストール」をクリックします

| 9 | 証明書                                 | $\times$ |
|---|-------------------------------------|----------|
| 全 | 般 詳細 証明のパス                          |          |
|   | 1000日日本の情報                          |          |
|   |                                     |          |
|   | • すべての発行ポリシー                        |          |
|   | • すべてのアプリケーション ボリシー                 |          |
|   |                                     |          |
|   |                                     |          |
|   |                                     |          |
|   | 発行先: SECOM Passport for Member CA11 |          |
|   |                                     |          |
|   | 発行者: SECOM Passport for Member CA11 |          |
|   | 有効期間 2015/06/25 から 2035/06/25       |          |
|   |                                     |          |
|   |                                     |          |
|   | 証明書のインストール(I) 発行者のステートメント(S)        |          |
|   |                                     |          |
|   | ОК                                  |          |

3. 「現在のユーザ」を選択して「次へ」をクリックします

| ← → 参 証明書のインボート ウィザード                                                                                                  | × |
|----------------------------------------------------------------------------------------------------|---|
| 証明書のインポート ウィザードの開始                                                                                                    |   |
| このウィザードでは、証明書、証明書信頼リスト、および証明書失効リストをディスクから証明書ストアにコピー<br>します。                                                            |   |
| 証明機関によって発行された証明書は、ユーザー ID を確認し、データを保護したり、またはセキュリティで保護<br>されたネットワーク接続を提供するための情報を含んでいます。証明書ストアは、証明書が保管されるシステ<br>ム上の領域です。 |   |
| 保存場所<br>● 現在のユーザー(C)<br>● ロー <i>ЛIV ユ</i> ノビューター(L)                                                                    |   |
| 続行するには、[次へ] をクリックしてください。                                                                                               |   |
|                                                                                                    |   |
| 次へ(N) キャンセ                                                                                                    | μ |

4. 「証明書をすべて次のストアに配置する」を選択して「次へ」をクリックします

|                                                | × |
|------------------------------------------------|---|
| ←  参 証明書のインポート ウィザード                           |   |
| 証明書ストア                                         |   |
| 証明書ストアは、証明書が保管されるシステム上の領域です。                   |   |
| Windows に証明書ストアを自動的に選択させるか、証明書の場所を指定することができます。 |   |
| ○ 証明書の種類に基づいて、自動的に証明書ストアを選択する(U)               |   |
| ● 証明書をすべて次のストアに配置する(P)                         |   |
| 証明書人ト/:<br>参照(R)                               |   |
|                                                |   |
|                                                |   |
|                                                |   |
|                                                |   |
|                                                |   |
|                                                |   |
| 次へ(N) キャンセ                                     | μ |

5. 一覧の中から「信頼されたルート証明書機関」を選択して「OK」をクリックします

| 証明書ストアの選択                   |   |  |
|-----------------------------|---|--|
| 使用する証明書ストアを選択してください(C)      |   |  |
|                             |   |  |
| □□ 信頼されたルート証明機関             | ^ |  |
| ニー エッナ・プライズの信頼              |   |  |
|                             |   |  |
| - 信頼された発行元<br>- 信頼されていたい証明書 |   |  |
|                             | ~ |  |
| □ 物理ストアを表示する(S)             |   |  |
| OK キャンセノ                    | ŀ |  |

6. 証明書ストアの欄に「信頼されたルート証明書機関」と表示されていることを確認して「次へ」をクリックします

|                                                                  | × |
|------------------------------------------------------------------|---|
| ← 参 証明書のインボート ウィザード                                              |   |
| 証明書ストア                                                           |   |
| 証明書ストアは、証明書が保管されるシステム上の領域です。                                     |   |
| Windows に証明書ストアを自動的に選択させるか、証明書の場所を指定することができます。                   |   |
| ○ 証明書の種類に基づいて、自動的に証明書ストアを選択する(U)                                 |   |
| <ul> <li>         ・証明書ストア:         <ul> <li></li></ul></li></ul> |   |
| 次へ(N) キャンセ                                                       | λ |

7. 下記の画面が表示されたら「完了」をクリックします

| ← <i>憂</i> 証明書のインボート ウィザード                                    | ×  |
|---------------------------------------------------------------|----|
| 証明書のインポート ウィザードの完了                                            |    |
| [完了] をクリックすると、証明書がインポートされます。                                  |    |
| 次の設定が指定されました:<br>ユーザーが選択した証明者ストア<br>信頼されたルート証明機関<br>内容<br>証明者 |    |
|                                                               |    |
|                                                               |    |
|                                                               | -  |
|                                                               |    |
| 完了(F) キャン                                                     | セル |

8. 下記の画面が表示されたら「はい」をクリックします

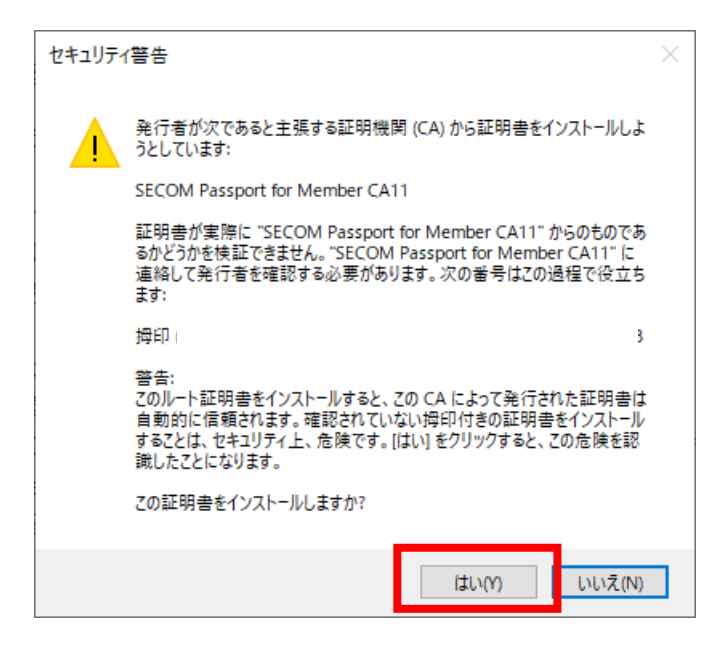

9. 「OK」をクリックします

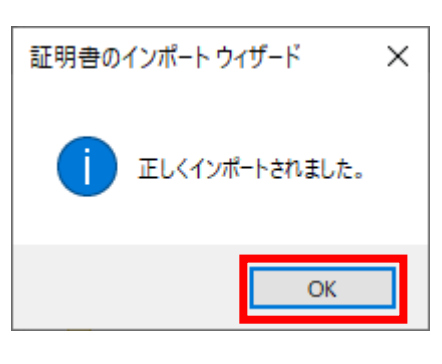

以上で、ルート証明書のインストールは完了です。

電子証明書の確認手順で、「証明書のパス」にルート証明書が表示されているかを確認してください。